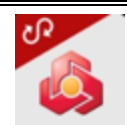

- کارتابل امضاء:

کاربر در صفحه اصلی سامانه مباشر ملت با انتخاب سرویس کارتابل، بایستی نسبت به انتخاب شماره حساب اقدام نماید. سپس با انتخاب درخواست مورد نظر، جزئیات آن شامل سه بخش "شماره حساب"، "جزئیات درخواست" و "امضا داران حساب" نمایش داده می شود.

صاحبان امضا قابلیت انتخاب کلیدهای "تایید درخواست" و "رد درخواست" را به شرح ذیل خواهند داشت . نکته : عملیات تایید / رد درخواست با استفاده از رمز یکبار مصرف ارسال شده از سوی بانک به موبایل امضا کننده انجام می شود .

نکته : در زمان تایید / رد درخواست ، امضا کننده قابلیت درج شرح مورد نظر خود را در قسمت مربوطه دارد. در پایان عملیات تایید / رد درخواست رسید مربوطه به کاربر ارائه می شود که قابلیت دریافت PDF و اشتراک گذاری دارد.

تاييد درخواست:

| ?      |              | مباشر ملت          | مباشر ملت           | 关 حواله ترکیبی گروهی                                                                                                    |
|--------|--------------|--------------------|---------------------|----------------------------------------------------------------------------------------------------|
| ويرايش |              | خدمات برگزیده      |                     | · · · · · · · · · · · · · · · · · · ·                                                                                                    |
|        |              | et al a second     | א ווידליף כעויף     | شماره حساب                                                                                                    |
|        |              | and and            | همه جاری قرض الحسنه | شماره درخواست                                                                                                    |
|        |              | كالش طمعيت المله   |                     | ثبت کننده                                                                                                    |
|        |              |                    | جارى                | تاريخ و زمان ثبت                                                                                                    |
|        |              | حساب / سپرده       | قرض الحسنه          | جنئبات درخماست                                                                                                    |
|        |              | نمایش براساس : همه |                     | بريبات در عودست                                                                                                    |
|        |              | ♦ جارى             | جارى                | تاريخ موثر                                                                                                    |
|        | گردش حساب    | بروزرسانى          |                     | زمان مجاز تایید                                                                                                    |
|        |              |                    |                     | زمان ثبت                                                                                                    |
|        |              | ♦ قرض الحسنه       |                     | مبلغ کل حواله                                                                                                    |
|        | گردش حساب    | بروزرسانی          |                     | شماره حساب مبدا                                                                                                    |
|        |              |                    |                     | نام سرویس گیرنده                                                                                                    |
|        |              |                    |                     | تاريخ مجاز تاييد                                                                                                    |
|        |              | 1                  |                     | تاريخ تبت                                                                                                    |
|        |              |                    |                     | تعداد رديف حواله                                                                                                    |
|        |              |                    |                     | شماره مرجع حواله                                                                                                    |
|        |              |                    |                     |                                                                                                    |
|        |              |                    |                     | امضاداران حساب                                                                                                    |
|        |              |                    |                     | and the second second se |
|        |              | <b>↓</b>           |                     |                                                                                                    |
|        |              |                    |                     | تایید درخواست رد درخواست                                                                                                    |
| ø      | 00 -         | φ Ø                |                     |                                                                                                    |
|        | ( <b>1</b> ) |                    | (٢)                 | (٣)                                                                                                    |
|        |              |                    |                     |                                                                                                    |
|        |              |                    |                     |                                                                                                    |
|        |              |                    |                     |                                                                                                    |
|        |              |                    |                     |                                                                                                    |
|        |              |                    |                     |                                                                                                    |
|        |              |                    |                     |                                                                                                    |
|        |              |                    |                     | Page                                                                                                    |
|        |              |                    |                     | • 5                                                                                                    |
|        |              |                    |                     |                                                                                                    |
|        |              |                    |                     |                                                                                                    |

| یبی گروهی  | حواله ترک 📏                   | واله ترکیبی گروهی   |                              | یی گروهی          | < حواله ترکی                     |
|------------|-------------------------------|---------------------|------------------------------|-------------------|----------------------------------|
| بررسی نشدہ | وضعيت                         |                     |                              | X                 | معيت دخواست                      |
|            | شرح<br>شرح                    | رق                  | درخواست رمز یدبار مصر        |                   | عليك درعواسك                     |
|            |                               | نمایید.             |                              | موفق              | عمليات                           |
|            |                               | 11.4                | رمز دکیار مصرف               | فقیت انجام گردید. | تایید درخواست با مو              |
| اختيارى    | نوع تاييد                     |                     |                              | ىزئيات            | نمایش ج                          |
| بررسی نشدہ | وضعيت                         | 1                   |                              |                   |                                  |
|            | تاریخ و ساعت                  |                     |                              |                   |                                  |
|            | شرح                           | ناييد درخواست       | 5                            | اختيارى           | نوع تاييد                        |
|            |                               |                     |                              | بررسی نشدہ        | وضعيت                            |
| اختباري    | نوع تاييد                     |                     | تاريخ و ساعت                 |                   | تاريخ و ساعت                     |
| یرسے نشد   | وضعيت                         |                     | شرح                          |                   | شرح                              |
|            | تاریخ و ساعت                  |                     | 100 C                        |                   |                                  |
|            | شرح                           | (115)               | عياته والم                   | and the           | عبران ومن                        |
|            |                               | اسیری               | وح وييد                      | العلياري          | وح تابيد                         |
|            |                               | بررسی مست           | تاريخ و ساعت                 | بررسی سده         | وتعييت                           |
| اختيارى    | نوع تاييد                     |                     | شرح                          |                   | ربي ر<br>شرح                     |
| بررسی نشد، | وضعيت                         |                     |                              |                   |                                  |
|            | تاريخ و ساعت                  | ت مناماته مناشر ملت | شرح تایید / رد درخواست<br>تس | tute value        | تایید / رد درخواست<br>تست سامانه |
|            | سرے<br>شرح تایید / رد درخواست |                     |                              |                   |                                  |
| رد درخواست | تابید درخواست                 | رد درخواست          | تاييد درخواست                | رد درخواست        | تاييد درخواست                    |
|            |                               |                     |                              |                   | ```                              |
|            |                               | $(\Delta)$          |                              | (Ç                | )                                |

>

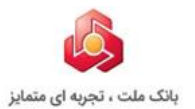

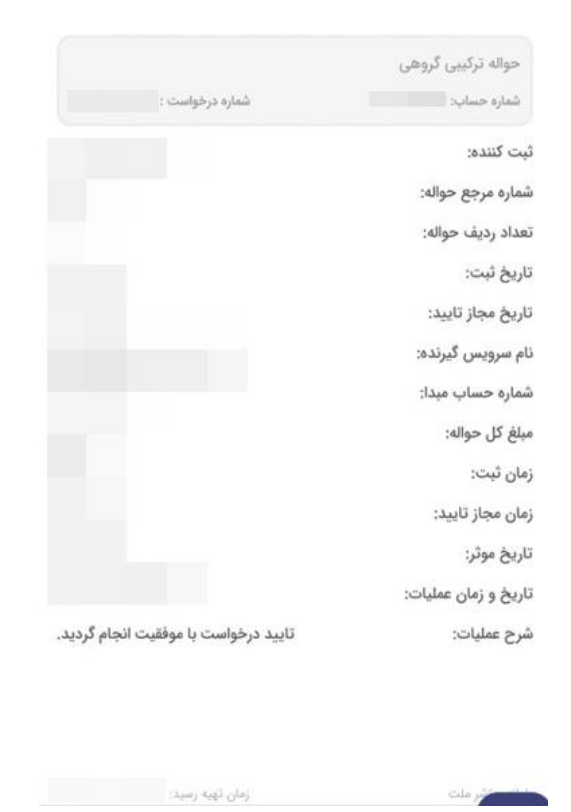

 $(\Lambda)$ 

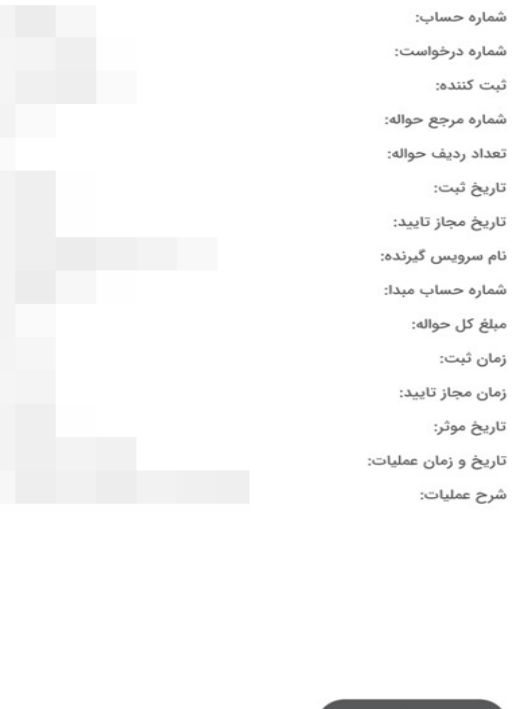

حواله ترکیبی گروهی

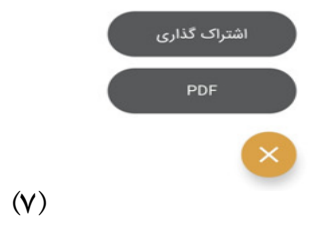

Pager

## رد درخواست: كارتابل > حواله ترکیبی گروهی ? حواله ترکیبی گروهی > > بررسی نشدہ وضعيت جارى تاریخ و ساعت شماره حساب شرح شماره درخواست حواله ترکیبی گروهی ثبت كننده شماره درخواست تاریخ و زمان ثبت اختيارى نوع تاييد محمدمهدی مرسی ثبت كننده بررسی نشدہ وضعيت تاریخ و ساعت ثبت جزئيات درخواست تاريخ و ساعت تعيين وضعيت تاريخ موثر شرح زمان مجاز تاييد حواله ترکیبی گروهی زمان ثبت شماره درخواست اختيارى نوع تاييد مبلغ كل حواله محمدمهدی مرسی ثبت كننده بررسی نشدہ وضعيت تاریخ و ساعت ثبت شماره حساب مبدا تاریخ و ساعت نام سرویس گیرنده تعيين وضعيت شرح تاريخ مجاز تاييد حواله ترکیبی گروهی تاريخ ثبت شماره درخواست تعداد رديف حواله اختيارى نوع تاييد ثبت كننده محمدمهدی مرسی شماره مرجع حواله بررسی نشدہ وضعيت تاریخ و ساعت ثبت تاريخ و ساعت تعيين وضعيت شرح امضاداران حساب حواله منظم پايا شرح تایید / رد درخواست شماره درخواست ثبت كننده محمدمهدی مرسی رد درخواست رد درخواست $(\mathbf{1})$ (٢) (٣) حواله ترکیبی گروهی > حواله ترکیبی گروهی درخواست رمز يكبار مصرف $\times$ $\times$ وضعيت درخواست مشتری گرامی؛ خواهشمند است نسبت به رد درخواست اقدام نمایید. عمليات موفق ۱۱۸ رمز یکبار مصرف رد درخواست با موفقیت انجام گردید. بررسی نشدہ تاريخ و ساء اختيارى بررسی نشدہ تاريخ و سا تاريخ و ساء شرح شرح رح تایید / رد درخواست (۴) (۵) | Page W

| 🖌 حواله ترکیبی گروهی                          |                                               |
|-----------------------------------------------|-----------------------------------------------|
| شماره حساب:                                   |                                               |
| شماره درخواست:                                | بانک ملت ، تجربه ای متمایز                    |
| ثبت کننده:                                    |                                               |
| شماره شبای مبدا:                              | حواله ترکیبی گروهی                            |
| شماره شبا مقصد:                               | شماره حساب: ۲۰۰۰ شماره درخواست :              |
| مبلغ حواله:                                   | ثبت کننده:                                    |
| مبلغ كارمزد:                                  | شماره شبای مبدا:                              |
| دوره:                                         | شماره شبا مقصد:                               |
| تاريخ شروع:                                   | ببلغ حواله:                                   |
| تاريخ پايان:                                  | مبلغ كارمزد:                                  |
| تاريخ ثبت:                                    | دوره:                                         |
| کد شهاب ذینفع:                                | تاريخ شروع:                                   |
| کد پستی ذینفع:                                | تاريخ پايان:                                  |
| کد ملی/شناسه ملی/شماره فراگیر ذینفع:          | ناريخ ثبت:                                    |
| نام صاحب/ صاحبان حساب مقصد:                   | کد شهاب ذینفع:                                |
| شرح:                                          | کد پستی ذینفع:                                |
| بابت:                                         | کد ملی/شناسه ملی/شماره فراگیر ذینفع:          |
| تاریخ و زمان عملیات:                          | نام صاحبان حساب مقصد:                         |
| شرح عملیات: رد درخواست با موفقیت انجام گردید. | شرح:                                          |
|                                               | بابت:                                         |
|                                               | تاريخ و زمان عمليات:                          |
| اشتراک کداری                                  | شرح عملیات: رد درخواست با موفقیت انجام گردید. |
| PDF                                           |                                               |
| $\mathbf{\otimes}$                            | نامانه میاشر ملت زمان تهیه رسید:              |
| (9)                                           |                                               |

- گزارش وضعیت امضاء: کاربر با ورود به دسته بندی خدمات/ کارتابل/ منوی گزارش وضعیت امضاء، بایستی نسبت به انتخاب شماره حساب و گزینه نمایش گزارش ها اقدام نماید. دریافت گزارش از دو روش ذیل امکان پذیر می باشد: ۱. یک ماه اخیر

۲. بازه زمانی از تاریخ تا تاریخ

| مناشر مات                                                                               |                                         |                                            |
|-----------------------------------------------------------------------------------------|-----------------------------------------|--------------------------------------------|
| می مرد ست<br>خدمات برگزده                                                               | دسته بندی خدمات                         | < کارتابل                                  |
|                                                                                         | مدیریت حساب/ سپرده<br>حواله/ انتقال وجه |                                            |
| استعلام تسهیلات و استعلام مسدودی و رفع استعلام مانتنامه ارزی و<br>تعهدات مسدودی ریالی ز | پرداخت قبض                              | گزارش وضعیت امضاء                          |
| حساب / سپرده                                                                            | مديريت تسهيلات/ تعهدات                  | Ť                                          |
| تمایش براساس : همه                                                                      | مديريت كارت                             |                                            |
| • جارى                                                                                  | كارتابل                                 |                                            |
| بروزرمانی گردش حساب                                                                     |                                         |                                            |
|                                                                                         |                                         |                                            |
|                                                                                         |                                         |                                            |
| 8 H 🕠 🗘 🖻                                                                               | 8 <b></b>                               |                                            |
| (1)                                                                                     | (٢)                                     | (*)                                        |
| گزارش وضعیت امضاء ؟<br>جاری<br>۱ ماه اخیر بازه زمانی                                    | یت امضاء <b>؟</b><br>بازه زمانی<br>ش    | گزارش وضعی<br>جاری<br>از تاریخ<br>تا تاریخ |
| نمایش گزارش ها<br>(۴)                                                                   | ن ها                                    | نمايش كزاره<br>(۵)                         |
|                                                                                         |                                         | PageΩ                                      |

با انتخاب گزینه نمایش گزارش ها، خروجی به کاربر نمایش داده می شود که دارای قابلیت فیلتر نمودن براساس ("همه" ، "در حال تکمیل اطلاعات" ، "ثبت شده" ، "در حال اخذ تایید" ، "تکمیل اخذ تایید" ، "لغو شده" ، "لغو شده به دلیل انقضای درخواست" ، "لغو شده به دلیل تغییر شرایط برداشت" ، "لغو شده به دلیل اعلام کسب و کار" و "لغو شده به دلیل عدم ارجاع به سامانه ثبت کننده") می باشد.

با انتخاب درخواست مورد نظر، جزئیات آن شامل سه بخش " شماره حساب"، "جزئیات درخواست" و "امضا داران حساب " نمایش داده می شود:

| شماره حساب<br>شماره درخواست |
|-----------------------------|
| شماره درخواست               |
|                             |
| ثبت کننده                   |
| تاريخ و زمان ثبت            |
| جزئيات درخواست              |
|                             |
| شناسه واریز کننده           |
| تاريخ ثبت                   |
| کاربر تبت کننده             |
| مبنغ دارمرد                 |
| بیت<br>مبلغ حواله           |
| گیرنده حواله                |
| شماره حساب مقصد             |
| شماره حساب مبدا             |
| امضاداران حساب              |
|                             |
| نوع تایید اختیاری           |
| وضعيت بررسى نشده            |
| تاریخ و ساعت                |
| شرح                         |
|                             |